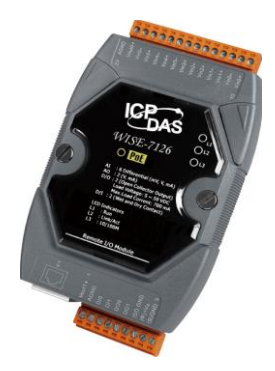

## Quick Start Guide for WISE-7xxx Series Module

December 2016, Version 1.3

### Welcome!

Thank you for purchasing WISE-7xxx – one of the most cost-effective automation solutions for remote monitoring and control applications. This Quick Start Guide will provide you with minimum information to get started with WISE-7xxx. It is intended for use only as a quick reference. For more detailed information and procedures, please refer to the full user manual on the CD included in this package.

### What's In the Box?

In addition to this guide, the package includes the following items:

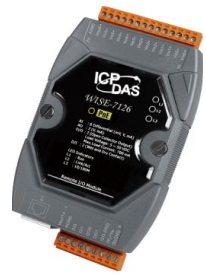

WISE-71xx / WISE-790x WISE-72xx Series Module

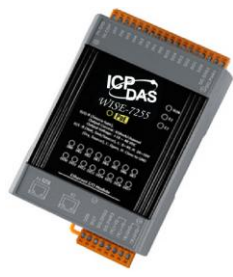

Series Module

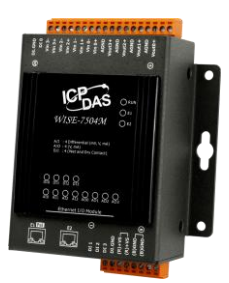

WISE-75xxM Series Module

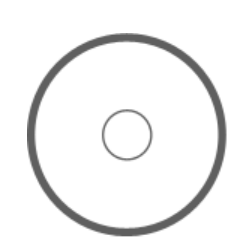

Software Utility CD

### **Technical Support**

WISE-71xx / WISE-72xx User Manual

CD : \WISE-71xx\document\User Manual\ ftp://ftp.icpdas.com/pub/cd/wise\_cd/wise-71xx/document/user manual/

WISE-75xxM User Manual

CD : \WISE-75xxM\document\User Manual\ ftp://ftp.icpdas.com/pub/cd/wise\_cd/wise-75xxM/document/user manual/

WISE-790x User Manual

CD : \WISE-790x\document\User Manual\ ftp://ftp.icpdas.com/pub/cd/wise\_cd/wise-790x/document/user manual/

 WISE Website http://wise.icpdas.com/ ICP DAS Website

http://www.icpdas.com/

Quick Start Guide for WISE-7xxx Series Module Version 1.3

**NISE-7xxx** Quick Start Guide

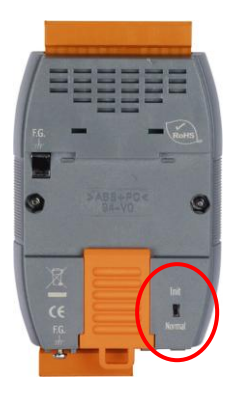

(

## **Configure Boot Mode**

Make sure the switch is in the "Normal" position. (except WISE-75xxM)

# **Connect to Network, PC and Power**

Connect to Ethernet hub/switch and PC via the RJ-45 Ethernet port.

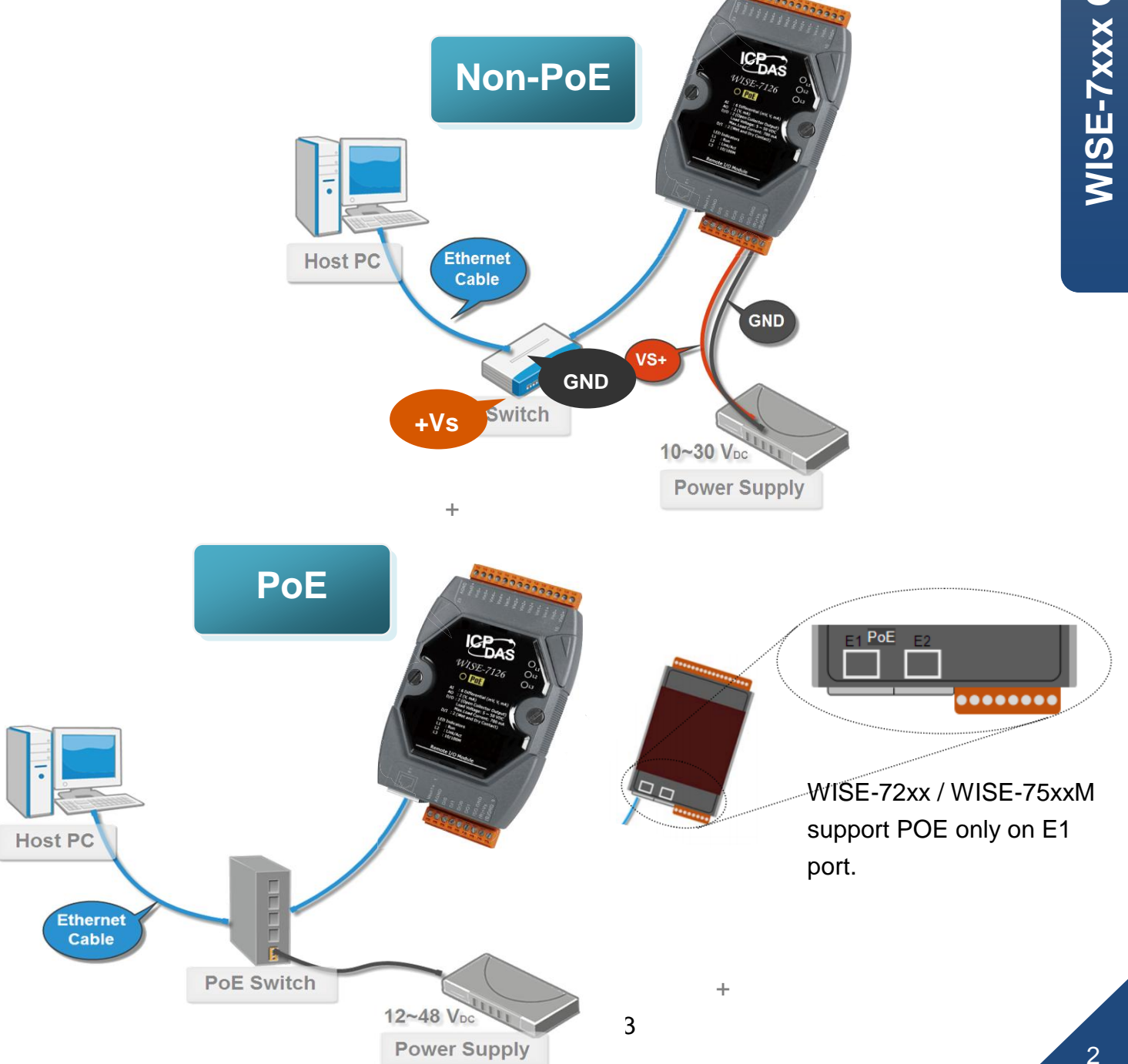

## **3** Install MiniOS7 Utility

#### Step 1: Get the MiniOS7 Utility tool

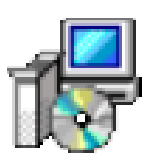

The MiniSO7 Utility can be obtained from companion CD or our FTP site: CD: \Tools\MiniOS7\_Utility\ <u>ftp://ftp.icpdas.com/pub/cd/wise\_cd/tools/minios7\_utility/</u>

#### Step 2: Follow the prompts to complete the installation

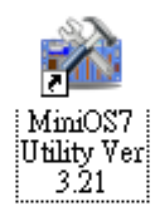

After the installation has been completed, a new short-cut for MiniOS7 Utility will appear on the desktop.

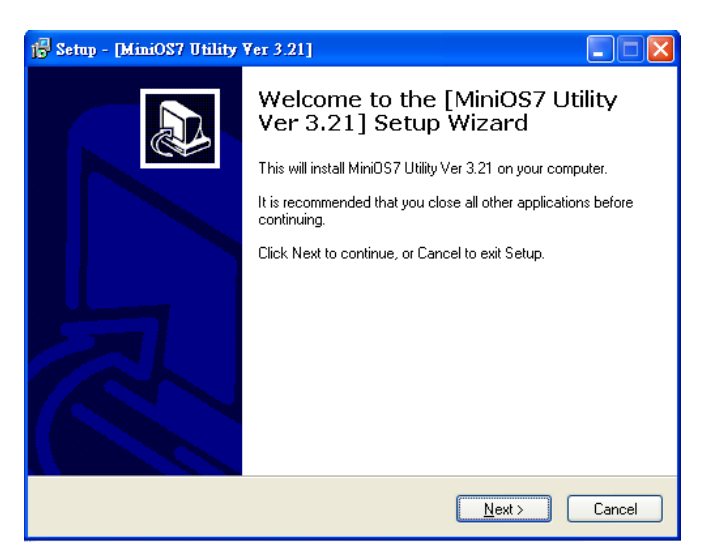

## **4** Assign a New IP by MiniOS7 Utility

WISE-7xxx comes with a default IP address; please assign a new IP address to the WISE module. The factory default IP settings are as follows:

| Item        | Default       |
|-------------|---------------|
| IP Address  | 192.168.255.1 |
| Subnet Mask | 255.255.0.0   |
| Gateway     | 192.168.0.1   |

#### Step 1: Run MiniOS7 Utility

Double-click the MiniOS7 Utility shortcut on your desktop.

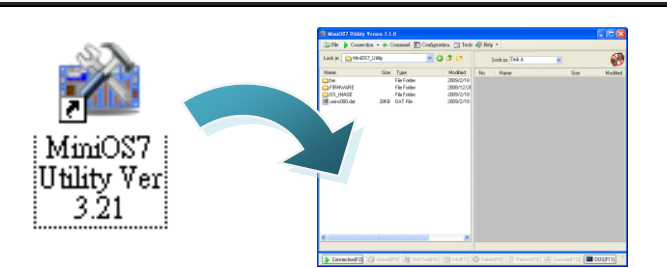

Step 2: Press "F12" or click "Search" from the "Connection" menu

Press "F12" or click "Search" from the Connection menu, a MiniOS7 Scan dialog will appear and will display all the MiniOS7 modules that are currently connected to your network.

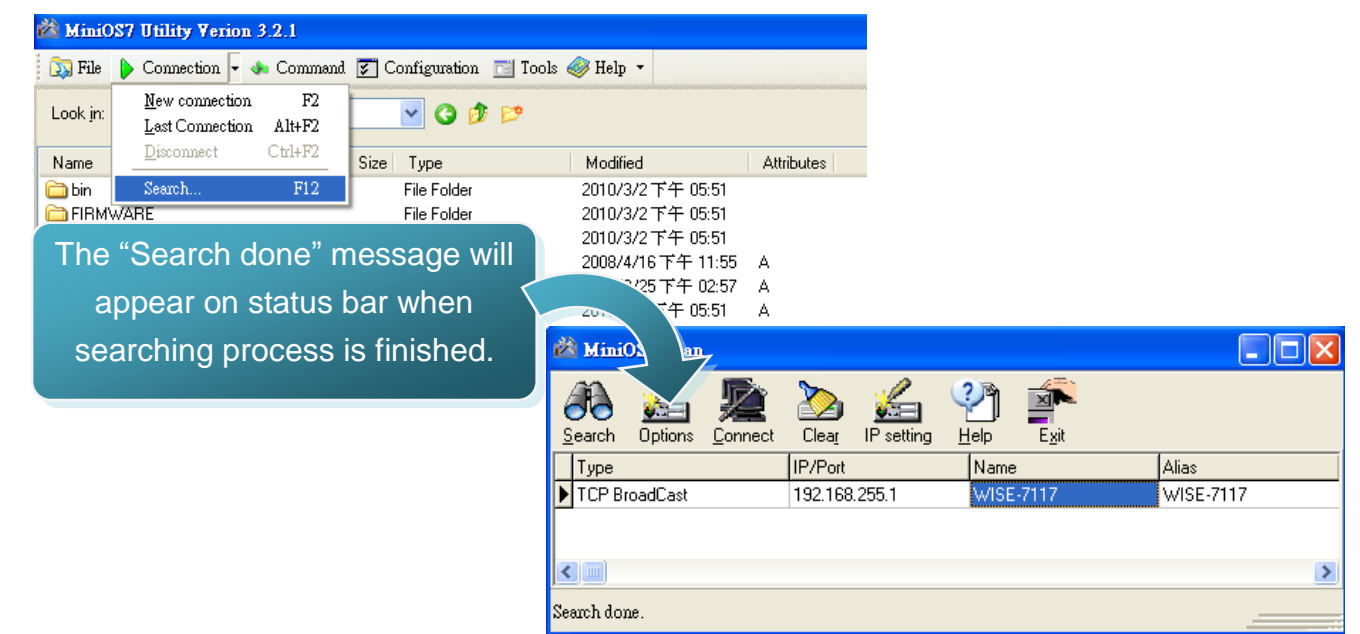

#### Step 3: Select the module name and then click "IP setting" from the toolbar

Select the module name from the list of the fields, and then click "IP setting" from the toolbar.

| 🚵 Mini0                     | S7 Scan                                                                                                    |                 |                       |        |          |            |       |
|-----------------------------|----------------------------------------------------------------------------------------------------|-----------------|-----------------------|--------|----------|------------|-------|
| <u>Fo</u><br><u>S</u> earch | Kanal Section Section | <b>E</b> onnect | 2000<br>Clea <u>r</u> |        | Help     |            |       |
| Туре                        |                                                                                                    |                 | IP/Port               |        | Name     |            |       |
| TCP Bro                     | padCast                                                                                                    |                 | 192.168               | .255.1 | WISE-711 | <b>4</b> = | -7117 |
|                             |                                                                                                    |                 |                       |        |          | IP setting |       |
|                             |                                                                                                    |                 |                       |        |          |            | >     |
| Search don                  | e.                                                                                                    |                 |                       |        |          |            |       |

#### Step 4: Assign a new IP address and then click "Set" button

| 🚵 IP Setting   |               |  |  |  |  |
|----------------|---------------|--|--|--|--|
| Recommen       | d Settings    |  |  |  |  |
| IP:            | 192.168.255.1 |  |  |  |  |
| Mask:          | 255.255.0.0   |  |  |  |  |
| Gateway:       | 192.168.0.1   |  |  |  |  |
| Alias:         | WISE-7117     |  |  |  |  |
| DHCP           |               |  |  |  |  |
| Disable Enable |               |  |  |  |  |
|                |               |  |  |  |  |
| Set Cancel     |               |  |  |  |  |

#### Step 5: Click "Yes" button

After completing the settings, click the "Yes" button to save and exit the procedure.

| Confirm                                                        |
|----------------------------------------------------------------|
| IP setting success.<br>Do you want to leave IP setting dialog! |
| Yes <u>N</u> o                                                 |

## **5** Go to WISE-7xxx Web Site to edit control logic.

Please follow the steps below to implement IF-THEN-ELSE control logic on controllers:

#### Step 1: Open a browser

Open a browser (recommended internet browsers: Mozilla Firefox or Internet Explorer).

#### Step 2: Type in the URL address of the WISE-7xxx

Make sure the IP address assigned is accurate (please refer to section 4: "Assign a New IP by MiniOS7 Utility). Type in the URL address of the WISE-7xxx module in the address bar.

#### Step 3: Get on the WISE-7xxx web site

Get on the WISE-7xxx web site. Implement the control logic configuration in the order as indicated in the diagram.

|                             |                                                                                               | 4                                                                     | 9                                       | 2               |
|-----------------------------|-----------------------------------------------------------------------------------------------|-----------------------------------------------------------------------|-----------------------------------------|-----------------|
| Web Inside,<br>Web anywhere | Smart Engine<br>click to automate!                                                            | 1.Basic Setting<br>Channel Status                                     | 2 Adva                                  | 3.Rules Letting |
| Welc<br>Wise w<br>operatio  | ome to ICP DAS (<br>eb page is a web based use<br>ns run on ICP DAS hardwar<br>we diffusioner | WISE web configura<br>er interfacé for use in setting up<br>e devices | tion page<br>logic function, performing | upload or other |
| N.                          | 1SE Engine Version<br>OS Version<br>Module Name<br>Di channels<br>DO channels                 |                                                                       |                                         |                 |
| Configu                     | Al channels<br>AO channels<br>ration Procedure                                                | 6<br>0                                                                |                                         |                 |
|                             | Basic Setting                                                                                 | Set up Time, Ethernet, and Mod                                        | ule type.                               |                 |
|                             | Advanced Setting                                                                              | Configure channel attributes and                                      | additional features.                    |                 |
|                             |                                                                                               | +                                                                     |                                         |                 |
|                             | Rules Setting                                                                                 | Edit IF-THEN-ELSE logic rules.                                        |                                         |                 |
|                             | iownload to Module                                                                            | Download the settings to the har                                      | dware device.                           |                 |

#### Step 4: Edit Basic Settings

Modify the Alias of the WISE module, Ethernet setting of the WISE module, the analog input/output range, or the downloading password in the Basic Setting page as needed.

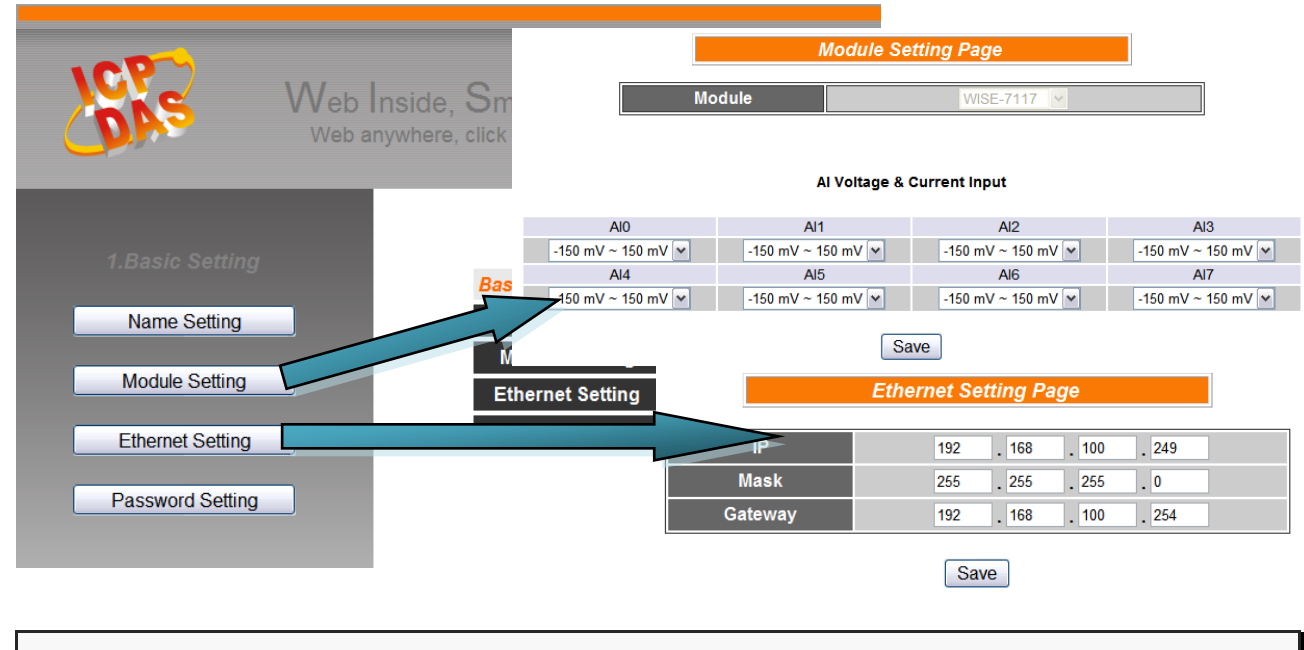

#### Step 5: Edit Advanced Settings

Edit channel attribute, internal register, Timer, Email, CGI commands, Recipe, and P2P configuration settings in the Advanced Setting page as needed.

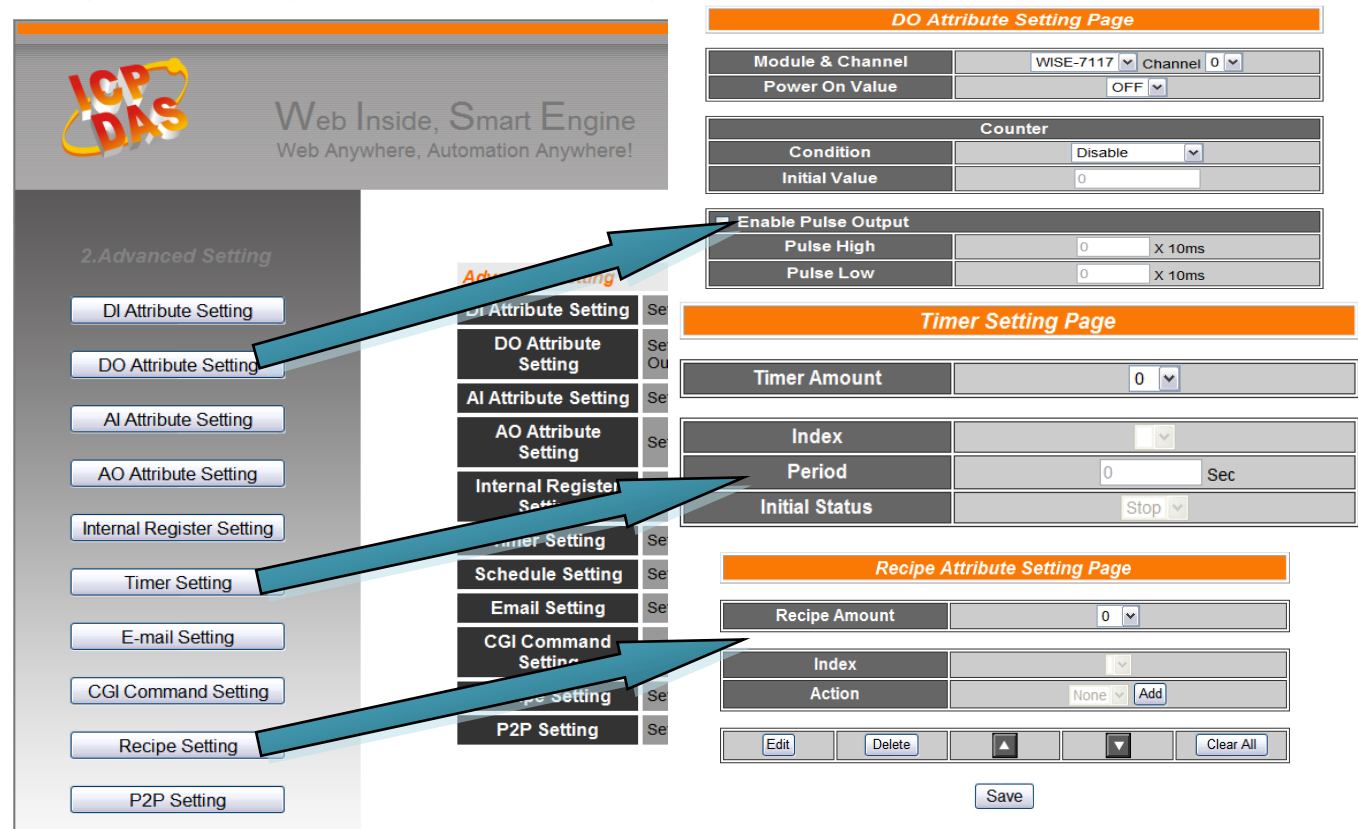

Quick Start Guide for WISE-7xxx Series Module Version 1.3

#### Step 6: Edit Rule Settings

1.Basic Setting 2.Advanced Setting 3.Rules Setting Channel Status Upload from Module Download to Module Rule ' Description **v** 2 Action1 **v** 2 ▶ 2 None None None 2 ~ 🖉 Edit 2 Rule 2 Edit None ~ Edit Edit Clear Save Edit Rule 5

Edit your IF-THEN-ELSE rules in the Rules Setting page.

#### Step 7: Download to Module

After finishing rules setting, download the rules to the WISE module. The WISE module will reboot and execute the rules automatically.

| SAS                                                                                                    | Web Inside, Smart Engine<br>Web anywhere, click to automate!                                                                                                    | 1.Basic Setting<br>Channel Status                                       | 2.Advanced Setting<br>Upload from Module | 3.Rules Setting |
|----------------------------------------------------------------------------------------------------|----------------------------------------------------------------------------------------------------|-------------------------------------------------------------------------|------------------------------------------|-----------------|
| 3.Rules Setting<br>Rule Manager<br>Copy Reset<br>Reorder Swap<br>Enable No. Edit Sta<br>V Rule 1 Edit O<br>Rule 2 Edit<br>Rule 3 Edit<br>Rule 4 Edit<br>Rule 5 Edit<br>Rule 6 Edit<br>Rule 6 Edit<br>Rule 8 Edit<br>Rule 8 Edit<br>Rule 9 Edit<br>Rule 10 Edit | Atus<br>DK<br>Atus<br>CK<br>Atus<br>CK<br>CK<br>Atus<br>CK<br>Atus<br>CK<br>CK<br>Atus<br>CK<br>Atus<br>CK | Rule Oven     agister1 = 0     agister1 = 0     i_GET - Windows Interne | view<br>N                                |                 |

Step 8: For more detail information, please refer to WISE User Manual